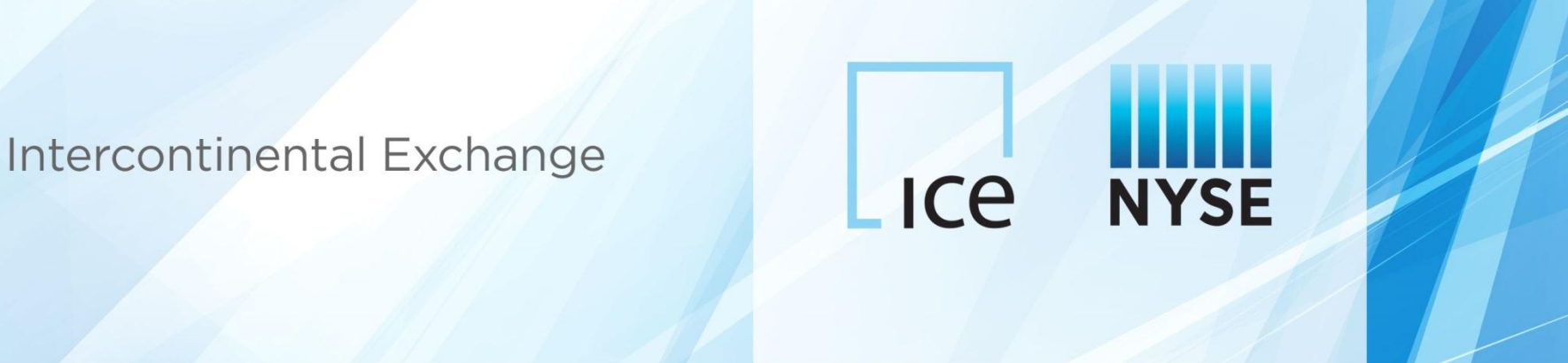

## ICE CDS Client Clearing Automated Position Transfers

(Clients)

May 2015

#### **Automated Position Transfers: Overview**

- ICE Clear Credit (ICC) and ICE Clear Europe (ICEU) are releasing a new client position transfer workflow on June 8
- The automated transfer workflow via the ICE Link GUI/API will replace the current spreadsheet request process
- Clients can initiate transfers via the ICE Link GUI:
  - Intra-transfer: Position transfer to a different fund within the same FCM\*
  - Inter-transfer: Position transfer across different FCMs
- FCMs are required to affirm all client initiated transfer requests
- Transfers can be initiated via ICE Link 24 hours a day and will be cleared intra-day during clearinghouse hours (3am to 6pm ET for ICC; 8am to 6pm BST for ICEU):
  - > Pending transfer requests which have not been affirmed by clearinghouse close will expire in ICE Link
  - Transfers submitted to the clearinghouse after close will be processed at clearinghouse open on T+1
- A single transfer results in two trades being cleared, 1) an offsetting trades in the Transfer From Account; and 2) a new trades in the Transfer To Account. Transfer trades are eligible for netting the same day.
- The following position transfers are supported:
  - Single position transfer
  - > Multiple position transfer (processed all or none)
  - Partial notional transfer
  - Upfront fee transfer (upfront fee, commonly provided for a misallocation transfer) must be entered at time of transfer initiation via ICE Link)
- Transfer activity appears in the client clearing activity report

### **Client Initiated Transfer Workflow**

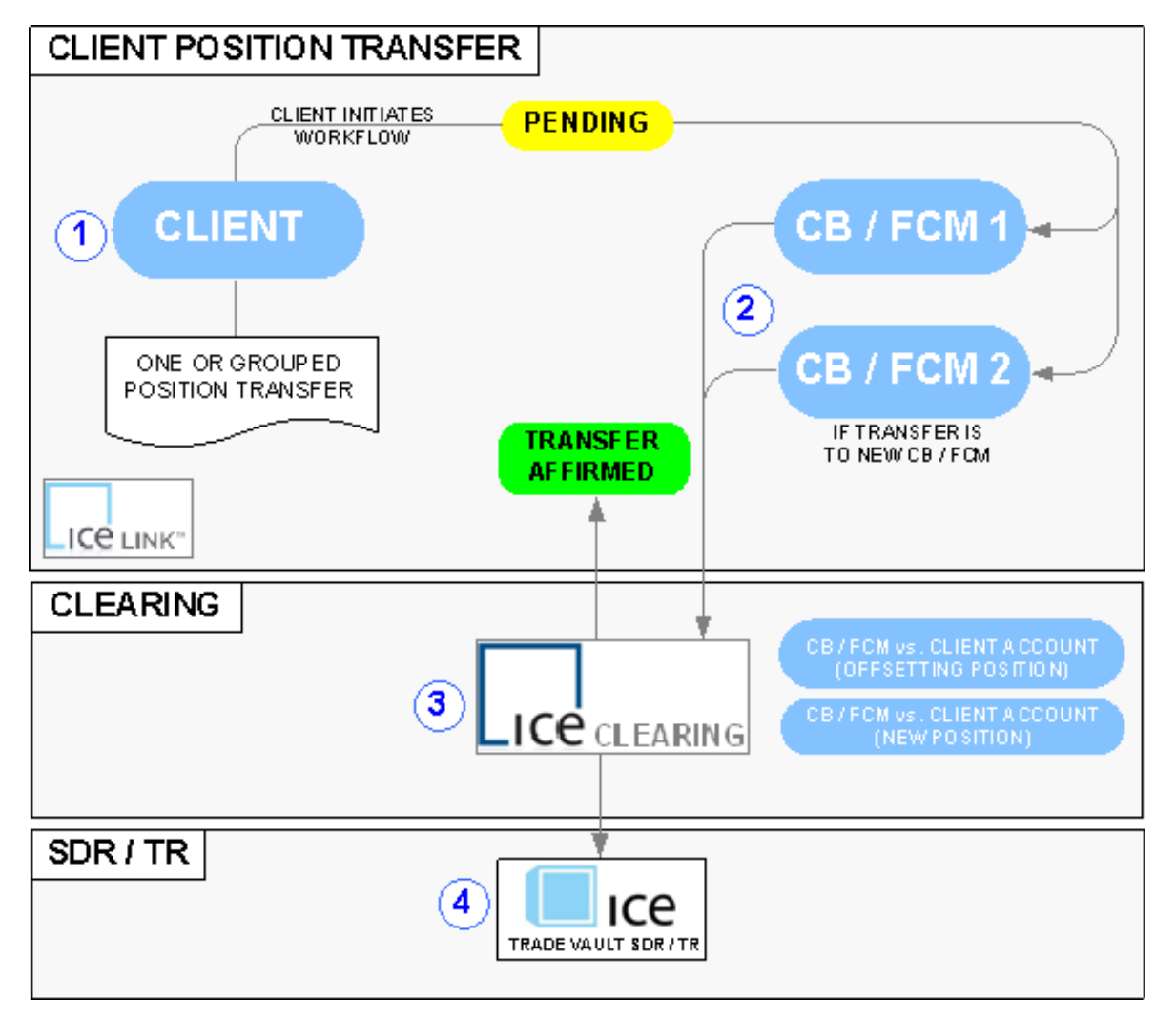

- 1. Client requests a Position Transfer of an existing Cleared Trade, providing the Transfer-to Clearing Broker (CB)/FCM and Clearing Account
- 2. The original CB/FCM 1 and the new CB/FCM 2 (if an inter- transfer) reviews the request and affirms
- 3. ICE Link routes the transfer request to the clearinghouse; the transfer is affirmed upon clearinghouse acceptance. Cleared positions represented as an offsetting trade with the original CB/FCM 1 and a cleared trade\* with the new CB/FCM 2
- 4. ICE submits the new trades to the Swap Data Repository

<sup>\*</sup> If an Intra-transfer (Fund-to-Fund Transfer), the new cleared trade is to the original CB/FCM with a different Client Account

#### **Position Selection via the Position Blotter**

- Client institutions may initiate the position transfer workflow via the ICE Link GUI Position Blotter
- Transfers may be to a separate fund/account with the original FCM or to a new FCM; Clients may transfer one or many positions at once in a group, as long as the original CB/FCM is the same for all positions (and the new FCM is the same if a inter-transfer)

|                                                                                                    | Investment Advi                                                                                                    | sor                                                                                      |                                                      |                                                                                                  |                                       |                                |                                          |                              |                                | Me<br>Important No | nu 🕨                 |
|----------------------------------------------------------------------------------------------------|----------------------------------------------------------------------------------------------------|------------------------------------------------------------------------------------------|------------------------------------------------------|--------------------------------------------------------------------------------------------------|---------------------------------------|--------------------------------|------------------------------------------|------------------------------|--------------------------------|--------------------|----------------------|
| Transactions                                                                                                    | ositions Transaction Hi                                                                                                    | istory Clearing                                                                          | ting                                                 |                                                                                                  |                                       |                                |                                          |                              |                                |                    |                      |
| Novate                                                                                                    | Terminate Super Block                                                                                                    | FCM Backload Tran                                                                        | nsfer <u>M</u> argin                                 | Group By                                                                                         | T                                     | Quick S                        | earch Clearing St                        | atus 💌 Clea                  | red                            | T                  | 0                    |
| Clearing Status                                                                                                    | My Position ID Trade D<br>35tr32453425 07-Apr-2<br>3423534t42rt 07-Apr-2                                                                                                  | Description           015         CDX-NAHYS22V2-5           015         CDX-NAHYS22V2-5Y | 2 Term BPS<br>Jun 19 456.536035<br>Jun 19 456.536035 | Notional(MM)         Buyer           25 USD         ft1_hf1_2           75 USD         ft1_hf1_1 | FCM<br>ft1_pbout_fcm<br>ft1_pbout_fcm | Seller<br>icetrust<br>icetrust | Modified V<br>08:56:21 AM<br>08:56:21 AM | Orig. EB M<br>ICE-I<br>ICE-I | y Super ID<br>CLIENT<br>CLIENT | Source Source      | C<br>A<br>V<br>table |
| Position                                                                                                    |                                                                                                    |                                                                                          |                                                      | 0 0 0                                                                                            |                                       |                                |                                          | <br>                         | ostod                          | 09-55-20 Apr 09 2  | 015                  |
| CDX.NA.HY.22                                                                                                    |                                                                                                    |                                                                                          |                                                      |                                                                                                  |                                       |                                |                                          | Calculator                   | Confirm Aud                    | lit Print          |                      |
| Buyer:<br>FCM:<br>Seller:<br>Warehouse(MM)<br>Traded Spread:<br>Fixed Spread:                                                    | ft1_hf1_2 - FT1_HF1<br>ft1_pbout_fcm - FT1_PBOUT<br>icetrust - ICE Clear Credit LL<br>25 USD<br>4.56536035%<br>5%                                                         | T C (F. icetrust)<br>Trade:<br>Effective:<br>Maturity:                                   | 07-Apr-2015<br>20-Mar-2014<br>20-Jun-2019            | Projected Notional Trade Date Notion                                                             | al (MM) Activ                         | ity                            | State                                    |                              |                                |                    |                      |
| Price:<br>Index Factor:<br>Initial Margin:<br>Definitions:<br>Margin Payer:<br>Position Id:<br>Quotation Style:                  | 101.55<br>99%<br>No Margin<br>ISDA2014Credit<br>233147648<br>Price                                                                                                    | First Pay:<br>Pay Freq:<br>Upfront Fee:<br>Unfront Fee Date:                             | 20-Jun-2015<br>3 MTH<br>448,937.50 USD               |                                                                                                  |                                       |                                |                                          |                              |                                |                    |                      |
| ICE CDS Code:<br>Trans Type:<br>Buyer Id:<br>Seller Id:<br>FCM-Buyer Id:<br>FCM-Buyer Id:<br>Buyer DTCC Deal<br>Seller DTCC Deal | 2165BRKL3<br>RED Disclaimer<br>XY2202J19U0500X<br>CDX<br>35tr32453425<br>233147648<br>345345634653<br>345345634653<br>34534553455344<br>Id: 35TR32453425<br>Id: 233147648 | Fee Settlement Date:<br>Fee Payer:                                                       | icetrust                                             | .e                                                                                               | LI                                    | N                              | K™                                       |                              |                                |                    | •                    |

#### Client Selecting Positions to Transfer

- To select the cleared position(s) to transfer in the Positions blotter, users select the check box in the screen to identify trades to transfer; users may use various filters to simplify the selection process
- 2. After selecting the desired trades, users select the Transfer button

### **Position Selection via Spreadsheet**

Clients may alternatively paste positions from a spreadsheet instead of manually selecting positions to transfer in the Position Blotter screen

|                  |                            |             |                | Search                        |                 | Reset              |              |                                |                        |                    |                 |             |                         |             |               |                           |                  |             |
|------------------|----------------------------|-------------|----------------|-------------------------------|-----------------|--------------------|--------------|--------------------------------|------------------------|--------------------|-----------------|-------------|-------------------------|-------------|---------------|---------------------------|------------------|-------------|
|                  |                            |             |                | Select Instit                 | ution           | Margin             |              |                                |                        |                    |                 |             |                         |             |               |                           |                  |             |
|                  |                            |             |                | Deal Stat                     | te              | Export             |              | A Nu Dee                       | A                      | B<br>Mulanal Entit |                 |             | D                       | E           | ational       | F<br>Transfer Unfront For | G                | et Fee Deve |
|                  |                            |             |                | Nevation In                   |                 | Transfor           |              | 2 35tr324                      | 53425                  | ft1_hf1_2          | y ice           | ft1_h       | 1_1                     |             | otional<br>25 | 448937.5                  | Transfer Upfron  | Account     |
|                  |                            |             |                | Novation inc                  |                 | Transier           |              | 3 3423534                      | 4t42rt                 | ft1_hf1_1          |                 | ft1_h       | 1_2                     | 2—          | 75            | 1346812.5                 | Transfer From A  | Account     |
|                  | Ice Clearing Tra           | ansfer      |                |                               |                 |                    |              |                                |                        |                    |                 |             |                         |             |               | ×                         |                  |             |
|                  | Parties                    |             |                |                               |                 |                    |              |                                |                        |                    |                 |             |                         |             |               |                           |                  |             |
|                  | Transfer P                 | ackage Id   |                |                               |                 | Orig. IA           |              |                                |                        |                    |                 |             |                         | Pas         | ste Positi    | on Template               |                  |             |
|                  | New IA FCM                 | Institution |                | -                             | Orig            | . IA FCM           |              |                                |                        |                    | 3               | Paste I     | Positions               | port        | View Pro      | oj. Margin                |                  |             |
|                  | New IA FCM Le              | egal Entity | ,              | -                             | Clearin         | ng House           |              |                                |                        |                    |                 |             |                         |             |               |                           |                  |             |
|                  |                            |             |                |                               |                 |                    |              |                                |                        |                    |                 |             |                         |             |               |                           |                  |             |
|                  | Selected Pe                | sitions     | (0) New Positi | ons (0)                       |                 |                    | -1           |                                |                        |                    |                 |             |                         |             |               |                           |                  |             |
|                  | My Position I              | D My N      | ew Position Id | Buyer Se                      | eller           | FCM                | Transfer     | To Client Acco                 | ount Not               | tional(MM) Tra     | ansfer Notiona  | al(MM)      | Description             | Te          | erm           | BPS                       |                  |             |
| Clearing Trans   | fer                        |             |                |                               |                 |                    |              |                                |                        |                    |                 |             |                         |             |               |                           |                  | ×           |
| Parties          |                            |             |                |                               |                 |                    |              |                                |                        |                    |                 |             |                         |             |               |                           |                  |             |
| Transfer Pack    | age Id                     |             |                | Orig. IA FT1_HF1              |                 | ]                  |              |                                |                        |                    |                 |             |                         |             |               |                           | Paste Positio    | n Template  |
| New IA FCM Inst  | titution FT1_PBOUT         |             | ▼ Orig         | , IA FCM ft1_pbout_fcm        |                 | ]                  |              |                                |                        |                    |                 |             |                         |             | Paste         | Positions <u>E</u> xpo    | rt View Proj     | j. Margin   |
| New IA FCM Legal | Entity ft1_pbout_fcm       |             | Clearin        | ng House ICE Clear Credit LLC |                 |                    |              |                                |                        |                    |                 |             |                         |             |               |                           |                  |             |
| Selected Posit   | tions (2) New Positions (0 | ))          |                |                               |                 |                    | 4            |                                |                        |                    |                 |             |                         |             |               |                           |                  |             |
| My Position ID   | My New Position Id Buyer   | Selle       | FCM            | Transfer To Client Account    | Notional(MM) Tr | ansfer Notional(MM | I) Descrip   | tion Term                      | 1 BPS                  | Notional CCY U     | pfront Fee Upfr | ont Fee Pay | er Transfer Upfront Fee | Transfer Up | ront Fee Pa   | ayer CCP CCP ld           | Cleared Date     | ld          |
| 3423534t42rt     | ft1_hf1_1                  | icetrust    | ft1_pbout_fcm  |                               | 75              | ī                  | 75 CDX-NAHYS | 22V2-5Y Jun 1<br>22V2-5Y Jun 1 | 9 456.536<br>9 456.536 | USD 1,3            | 346,812.50      | icetr       | ust                     |             |               | icetrust 23314764         | 7 08-Apr-2015 23 | 33147647    |
| I                |                            |             |                |                               |                 |                    |              |                                |                        |                    |                 |             |                         |             |               |                           |                  | ]           |
|                  |                            |             |                |                               |                 |                    |              |                                |                        |                    |                 |             |                         |             |               |                           | Allege           | Cancel      |

- 1. Select the Transfer button in the Positions screen (without selecting any positions) to open the Position Transfer allege screen
- 2. Using a Spreadsheet Template (a link to the template is available), enter your firms Position ID and ICE Legal Entity Short Name and copy rows and columns to the windows clipboard (highlight, right click, select copy {or} CTRL+C)
- In the Transfer screen, select the 'Paste Positions' button to paste the Positions 3.
- The pasted position details will display in the Position Transfer when successfully pasted 4.

Ice Clear Partie Tra New New IA Sele My P 35tr324

### **Transfer Allege Screen**

- After selecting positions to transfer, Clients provide the new FCM (if porting to a new FCM), Transfer-To Account, Transfer Notional, and Transfer Upfront Fees/Fee Payer\* (if including upfront fees in the transfer) in the allege screen
- The Transfer Package Id and My New Position Id is optional (appears in exports); Position Ids may be provided pre or post transfer

Position Transfer Allege Screen

• When ready, Clients select allege to submit the transfer request to their FCM

|                   |                              |          |               |                                  |              | 1 001001              | Transfer An      | ege .  | 001001  |                          |                   |                                           |              |               |             |                |
|-------------------|------------------------------|----------|---------------|----------------------------------|--------------|-----------------------|------------------|--------|---------|--------------------------|-------------------|-------------------------------------------|--------------|---------------|-------------|----------------|
| Ice Clearing Tran | sfer                         |          |               |                                  |              |                       |                  |        |         |                          |                   |                                           |              |               |             | ×              |
| Parties           |                              |          |               |                                  |              |                       |                  |        |         |                          |                   |                                           |              |               | Paste Posit | tion Template  |
| Transfer Pac      | kage Id TestTransfer1        |          |               | Orig. IA FT1_HF1                 |              |                       |                  |        |         |                          |                   |                                           |              |               |             |                |
| New IA FCM Ins    | stitution FT1_PBOUT          |          | - C           | Drig. IA FCM ft1_pbout_fcm       |              |                       |                  |        |         |                          |                   | Pas                                       | te Positions | Export        | View Pr     | roj. Margin    |
| New IA FCM Lega   | al Entity ft1_pbout_fcm      |          | Clea          | aring House ICE Clear Credit LLC |              |                       |                  |        |         |                          |                   |                                           |              |               |             |                |
| Selected Pos      | itions (2) New Positions (0) |          |               |                                  |              |                       |                  |        |         |                          |                   |                                           |              |               |             |                |
| My Position ID    | My New Position Id Buyer     | Seller   | FCM           | Transfer To Client Account       | Notional(MM) | Transfer Notional(MM) | Description      | Term   | BPS     | Notional CCY Upfront Fee | Upfront Fee Payer | Transfer Upfront Fee Transfer Upfront Fee | Payer CCP    | CCP Id Cle    | eared Date  | ld             |
| 35tr32453425      | ft1_hf1_2                    | icetrust | ft1_pbout_fcm | ft1_hf1_1                        | 25           | 25                    | CDX-NAHYS22V2-5Y | Jun 19 | 456.536 | USD 448,937.5            | D icetrust        | 448,937.50 Transfer From Accourt          | t icetrust   | 233147648 08- | Apr-2015 2  | 233147648      |
| 3423534t42rt      | ft1_hf1_1                    | icetrust | ft1_pbout_fcm | ft1_hf1_2                        | 75           | 75                    | CDX-NAHYS22V2-5Y | Jun 19 | 456.536 | USD 1,346,812.5          | 0 icetrust        | 1,346,812.50 Transfer From Accourt        | t icetrust   | 233147647 08- | Apr-2015 2  | 233147647      |
|                   |                              |          |               |                                  |              |                       |                  |        |         |                          |                   |                                           |              |               |             |                |
|                   |                              |          |               |                                  |              |                       |                  |        |         |                          |                   |                                           |              | Aļlege        |             | <u>C</u> ancel |

# **NOTE**: For the Upfront Fee Payer selection field, the 'Transfer From Account' selection identifies the Client Account from the original position as the Upfront Fee payer in the transfer; when 'Transfer To Account' is selected as the Upfront Fee Payer, the Client Account in the resulting new transferred position is identified as the upfront fee payer

For example, a Client misallocated a trade to Fund A where Fund A was identified as the Upfront Fee Payer, to correct the allocation to Fund B, the client may allege a transfer of the misallocated cleared trade to Fund B with the same notional and upfront fee, and select 'Transfer To Account' to identify Fund B as the Upfront Fee Payer.

#### Intercontinental Exchange

#### **Position Transfer Status**

- Clients may monitor Transfer request statuses in the transaction blotter (transaction type of Clearing Transfer)
- Clients may view transfer details or recall (cancel) a pending transfer request by selecting the 'View Package' button

| Transaction Blotter                                                                                                    |                                                                                                    |  |  |  |  |  |  |  |  |  |  |
|----------------------------------------------------------------------------------------------------|----------------------------------------------------------------------------------------------------|--|--|--|--|--|--|--|--|--|--|
| Transactions Position History Transaction History Clearing Auto-Affirmation Net                                                                                                    | ting Reg. Reporting                                                                                                    |  |  |  |  |  |  |  |  |  |  |
| My Actions (1) Cpty Actions (2) Recent Activity (5) Recent Comments                                                                                                    | Quick Search My Position D                                                                                                    |  |  |  |  |  |  |  |  |  |  |
| Status         Clearing         Trade Date         Modified         Trans Type         A=C Type         Clear Type         Descr           Image: 08-Apr-2015         10:41:31 AM Clearing Transfer         N/A         TRANSFER                                    | ption Term BPS Notional(MM) Buyer Seiler Transferee PrBrh/FCM Product Source Source D My Position D C tt_ht_htt_1 tt_pbout_fcm tt_pbout_fcm CX       |  |  |  |  |  |  |  |  |  |  |
|                                                                                                    |                                                                                                    |  |  |  |  |  |  |  |  |  |  |
| Clearing Transfer (Alleged)                                                                                                    | Created         10.41:31 Apr 08 2015         Alleged         10.41:31 Apr 08 2015           Recall         Reject         View Package         Print |  |  |  |  |  |  |  |  |  |  |
| TRANSFER Add/View Comment                                                                                                    |                                                                                                    |  |  |  |  |  |  |  |  |  |  |
| Parties         ft _ hf1_1 - FT1_HF1 (. Jussaigned) [ft _ hf1DTCC @ 08-Apr-2015 10-41:31]           ③ Orig LA FCM         ft1_boot_fcm - FT1_PBOUT           ④ New IA FCM         ft1_boot_fcm - FT1_PBOUT           ④ Clearing House:         KCE Clear Credit LLC | Approvals<br>Grow CP<br>Grow CP                                                                                                    |  |  |  |  |  |  |  |  |  |  |
| Transaction Id: 233055048<br>Created: 08-Apr-2015<br>Cleared Date                                                                                                    |                                                                                                    |  |  |  |  |  |  |  |  |  |  |

| loe Clearing Transfer                                                                                                    |                                                                                                    |                                                                                                    |                      |                  |                    |                |                | ×                |
|----------------------------------------------------------------------------------------------------|----------------------------------------------------------------------------------------------------|----------------------------------------------------------------------------------------------------|----------------------|------------------|--------------------|----------------|----------------|------------------|
| Parties<br>✓ Orig. IA tt1_ht1_1 - FT1_HF1 (. Un<br>③ Orig. IA FCM tt1_pbout_fcm - FT1_PBOU<br>④ New IA FCM tt1_pbout_fcm - FT1_PBOU<br>④ Clearing House: ICE Clear Credit LLC - ICE C | assigned) [ft1_hf1DT0<br>JT<br>JT<br>:lear Credit LLC                                                                                                    | C @ 08-Apr-2015 10:                                                                                                    | 41:31]               |                  |                    |                | 3 Paste Po     | sition Template  |
| Transfer Package Id: TestTransfer1<br>Created: 08-Apr-2015<br>Cleared Date                                                                                                    |                                                                                                    |                                                                                                    |                      | Paste P          | ositions Paste fro | om Clipboard   | Export V       | iew Proj. Margin |
| Selected Positions (2) New Positions (4)                                                                                                    | 2                                                                                                    |                                                                                                    |                      |                  |                    |                |                |                  |
| Myld MyCCPld Buyer                                                                                                    | FCM                                                                                                    | Seller                                                                                                    | Notional(MM)         | Description      | Term BPS           | S Notional CCY | Upfront Fee Up | front Fee Payer  |
| icetrust                                                                                                    | ft1_pbout_fcm                                                                                                    | ft1_hf1_2                                                                                                    | 25 USD               | CDX-NAHYS22V2-5Y | Jun 19             | USD            | 448,937.50     | ft1_hf1_2        |
| ft1_hf1_1                                                                                                    | ft1_pbout_fcm                                                                                                    | icetrust                                                                                                    | 25 USD               | CDX-NAHYS22V2-5Y | Jun 19             | USD            | 448,937.50     | icetrust         |
| icetrust                                                                                                    | ft1_pbout_fcm                                                                                                    | ft1_hf1_1                                                                                                    | 75 USD               | CDX-NAHYS22V2-5Y | Jun 19             | USD            | 1,346,812.50   | ft1_hf1_1        |
| ft1_hf1_2                                                                                                    | ft1_pbout_fcm                                                                                                    | icetrust                                                                                                    | 75 USD               | CDX-NAHYS22V2-5Y | Jun 19             | USD            | 1,346,812.50   | icetrust         |
| <b></b>                                                                                                    | Position                                                                                                    |                                                                                                    |                      |                  |                    |                |                | •                |
|                                                                                                    | Trade Ticket           CDX.NA.HY.22           Bayer:         t1_int_2-rt1_int1           FCM:         t1_pbox_for-FT1_PB01           Seller:         contrast-CE Class Credit LL           Book:         tbox_for-FT1_PB01                                                                                                    | Created<br>r<br>C (F. lostnal)                                                                                                    | 08.55.39 Apr 08.2015 |                  |                    | Affirm         | Reject         | Cancel           |
| 7                                                                                                    | Transformer<br>Vereinsburget Million<br>Transformer<br>Ander Strandt<br>Million Million<br>Million Million<br>Million Million<br>Million Million<br>Million Million<br>Million Million<br>Million Million<br>Million Million<br>Million Million<br>Million Million<br>Million Million<br>Million Million<br>Million<br>Milli | Trade: Ur4-9391<br>Michael 2014-9391<br>Michael 2014-931<br>Michael 2014-931<br>Michael 2014-931<br>Michael 2014-931<br>Michael 2014<br>Michael 2014<br>Michael | IK"                  |                  |                    |                |                |                  |

#### **View Transfer Request Status and Details**

- 1. All parties can view the transfer request status in the transaction blotter; users may select the 'View Package' button in the blotter to view the transfer request details (or to cancel/recall a pending request)
- 2. In the Transfer transaction view, users may view the selected positions to transfer and the resulting new positions from the transfer
- 3. Users may select the Export button to generate a spreadsheet of all the positions (old and new) in the transfer workflow or select the View Proj. Margin to calculate margin impact from the transfer
- 4. To view the full details for a specific position, users may select the Description link in the transfer request

### **Client Testing**

- Clients may test initiating transfer requests as of May 26<sup>th</sup> in the ICE Link demo (test) environment
- Clients may reach out to their FCM if end-to-end testing is desired
- From June 8<sup>th</sup> forward, all client requested cleared position transfers will only be accepted in the ICE Link GUI (the clearing house will not accept manual requests from your FCMs)
- Any questions in regards to the transfer workflow can be directed to the ICE Link Account Management:

ICE Link Account Management <u>icelinkhelp@theice.com</u> Americas +1.770.738.2101 (Option 3) Europe/Asia +44.20.7488.5100 (Option 3)